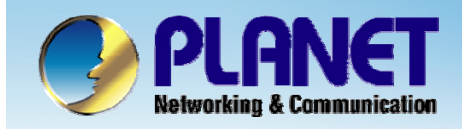

**ACTIVATING IP POWER** 

# Internet Telephony PBX System

**IPX-600** 

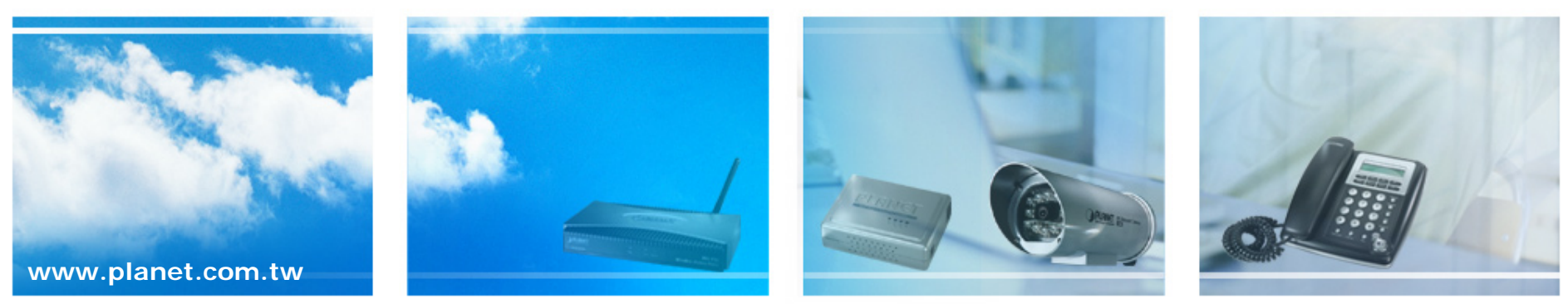

Copyright © PLANET Technology Corporation. All rights reserved.

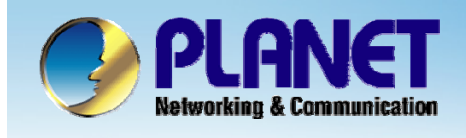

This installation guide introduces several practical configuration examples of IP PBX deployment.

The configuration of IP PBX is very flexible and trunks are scalable enough to support various network architectures.

Users could refer to these examples and build a larger network involving multiple sites and advanced services.

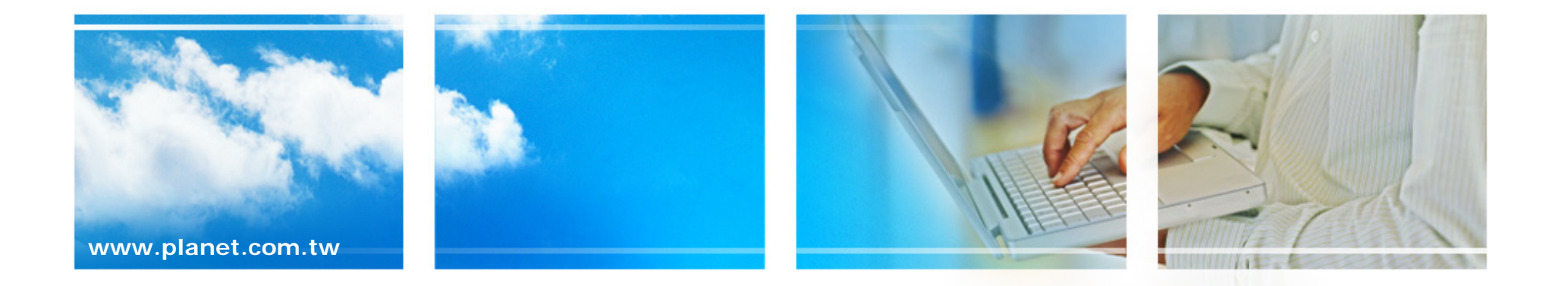

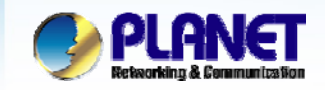

ACTIVATING IP POWER

### **Case 1: Two-Site Configuration**

Company B is the business partner of company A, These two companies decided to create a private SIP trunk to connect to each other.

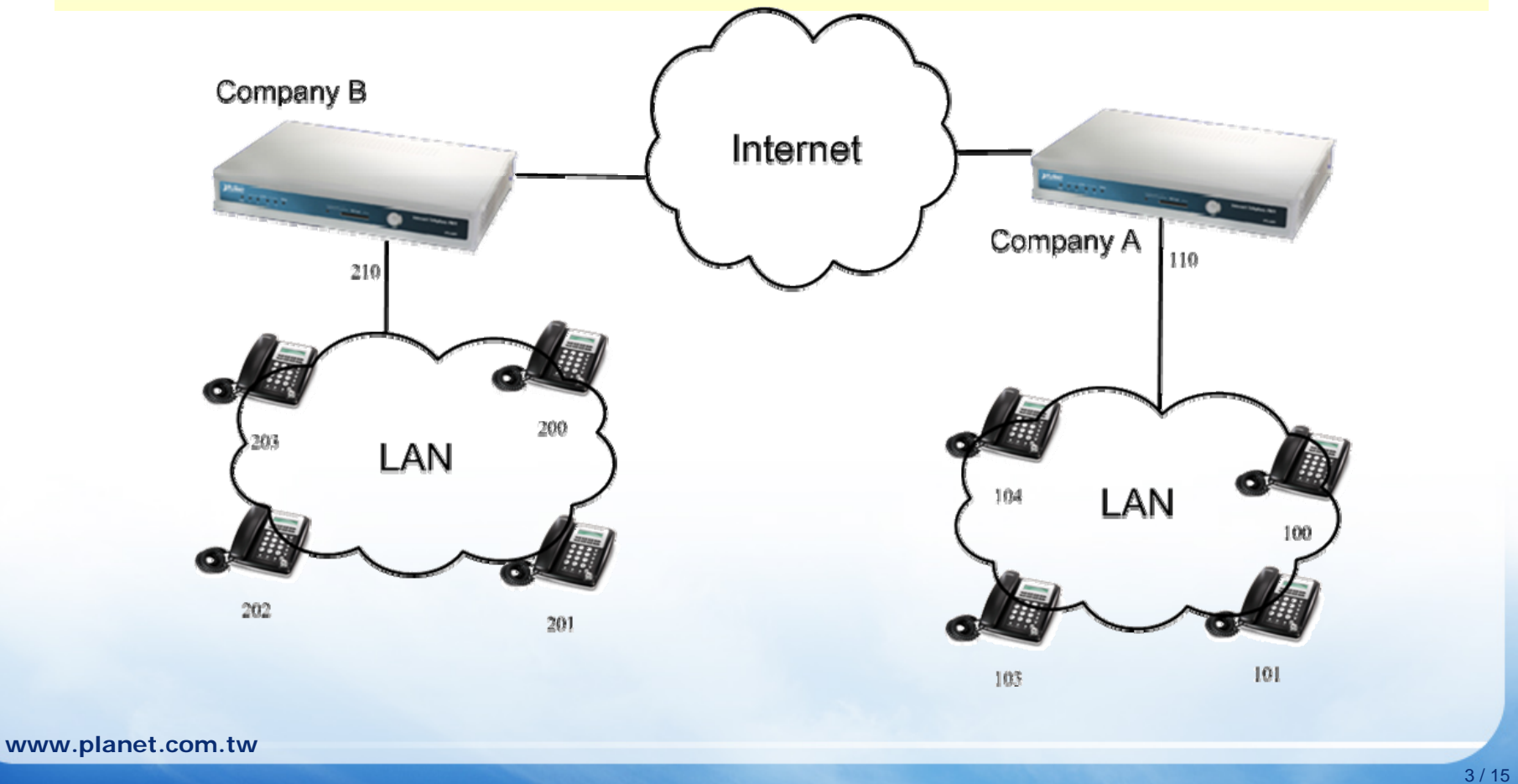

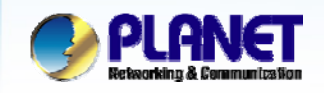

This case describes the typical settings of a two-site configuration.
 Accordingly, User A dials 200 ~ 203 to company B and User B dials
 100 ~ 103 to reach company A.

• Via modify an route pattern with number of stripped digits equal 3, accordingly user A dialing 210200 (The ext. 200 is in IP PBX B) will be stripped to be 200 when it actually got dialed out.

• In both of the companies, all extensions can dial 210 or 110 to enter the auto attendant of the other IP PBX.

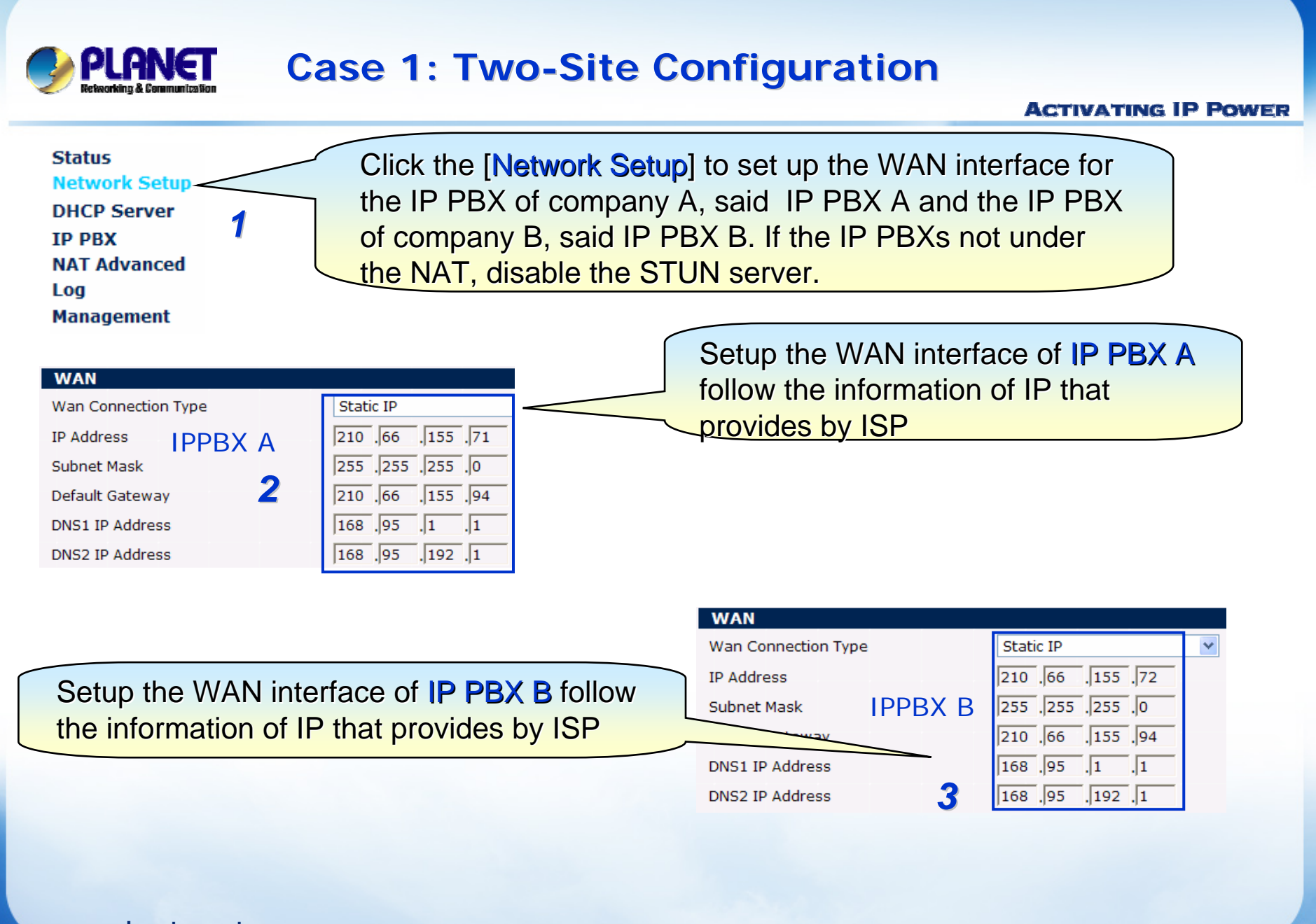

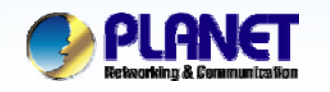

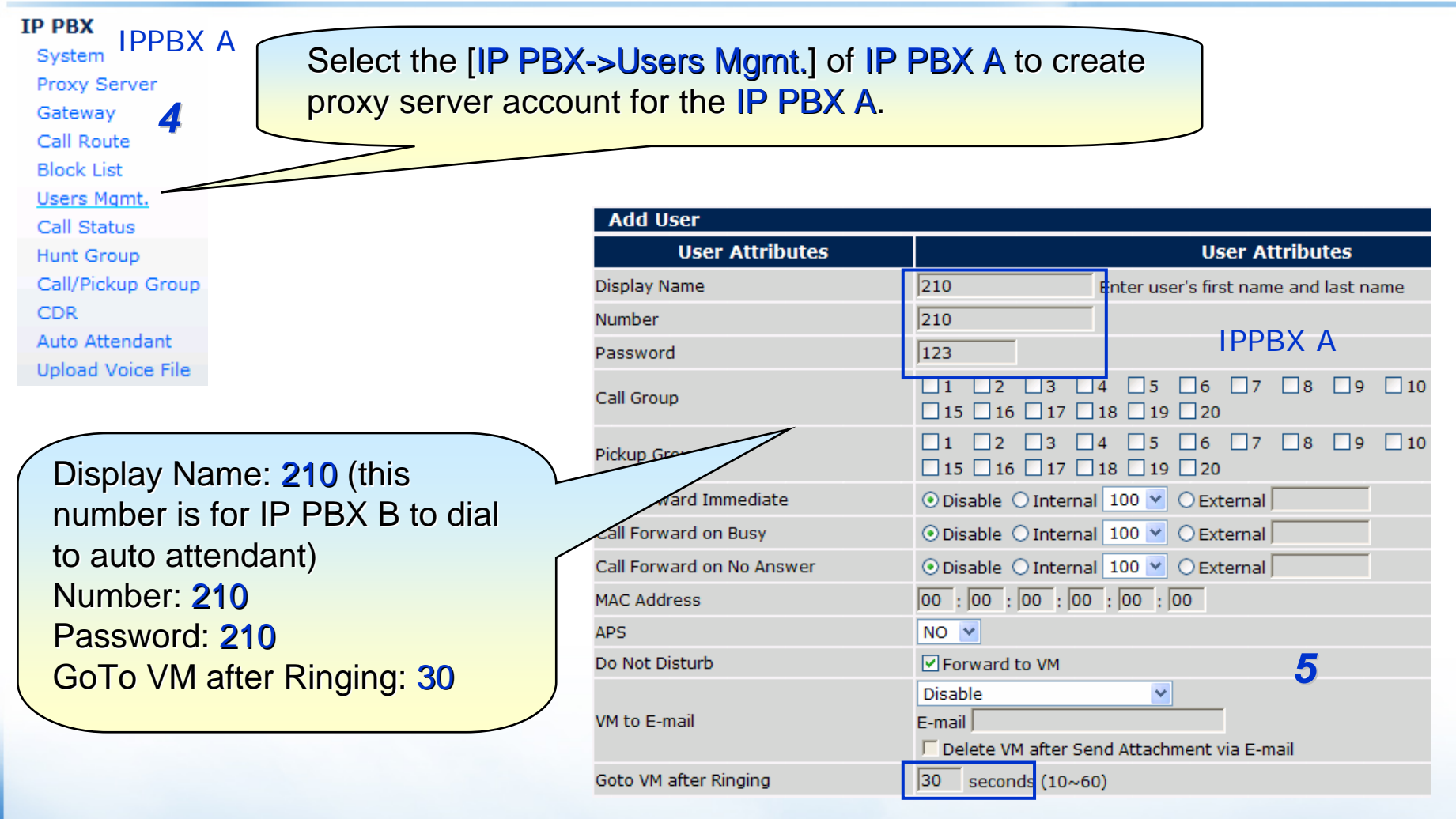

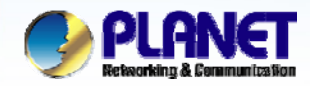

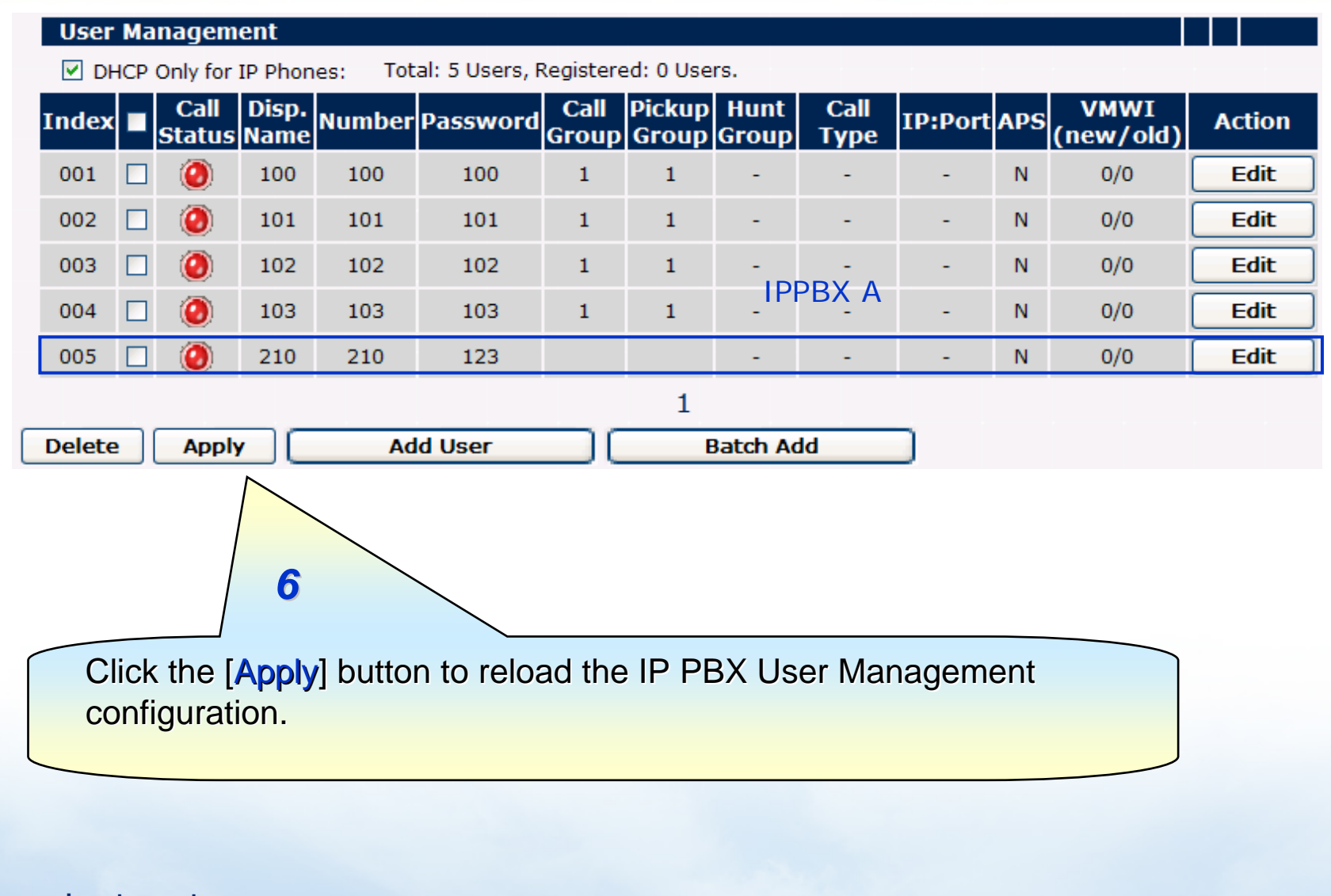

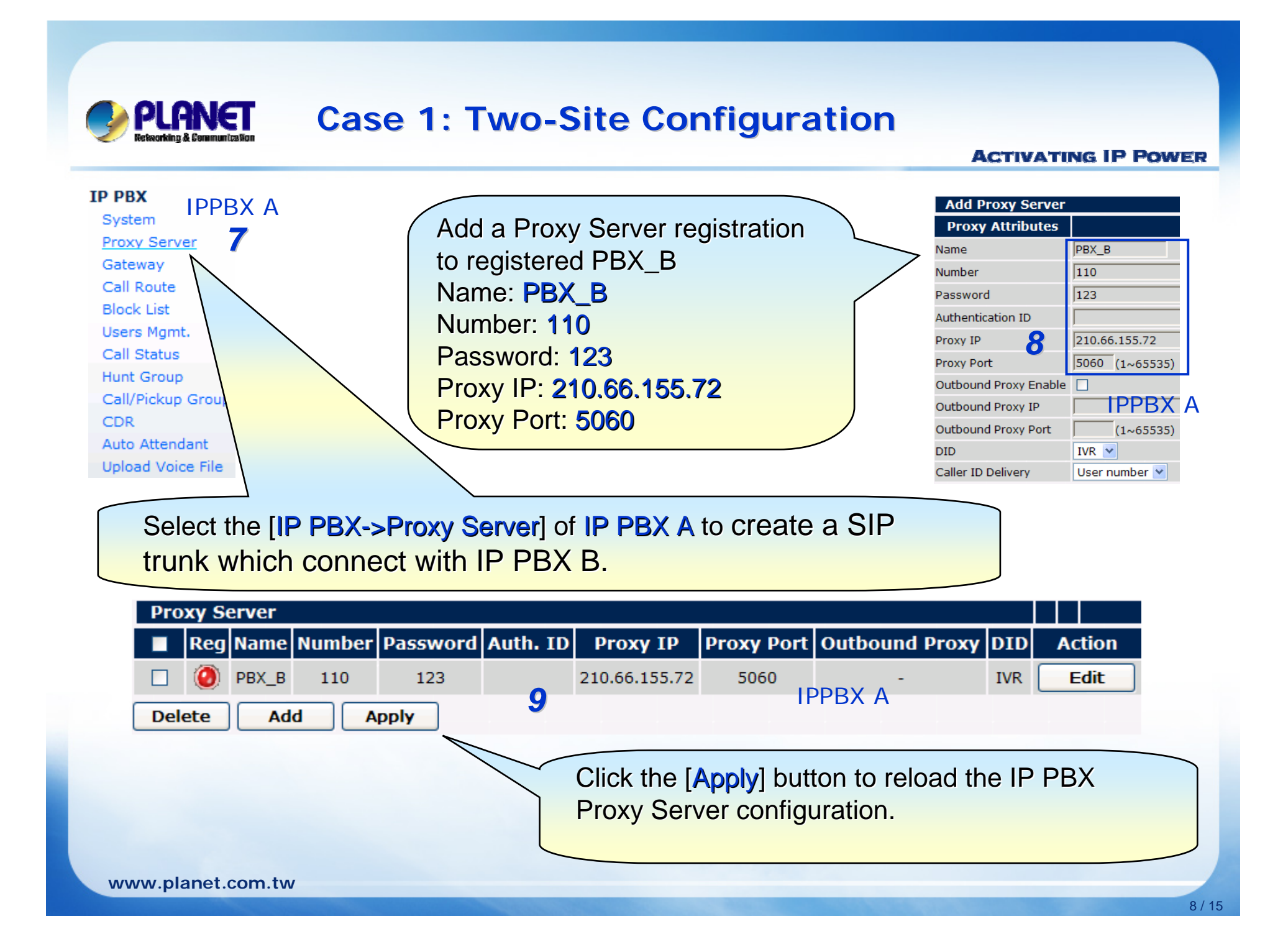

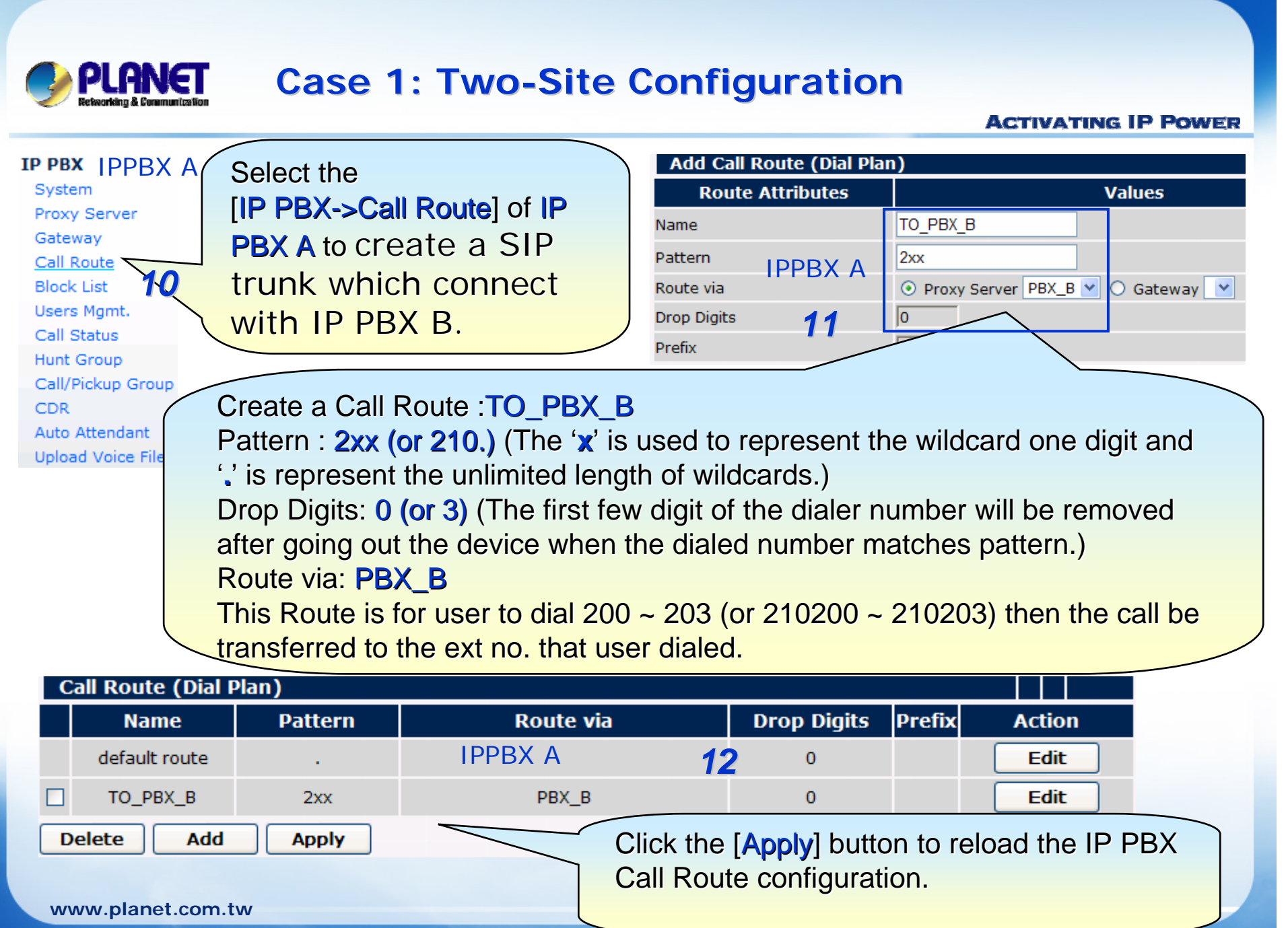

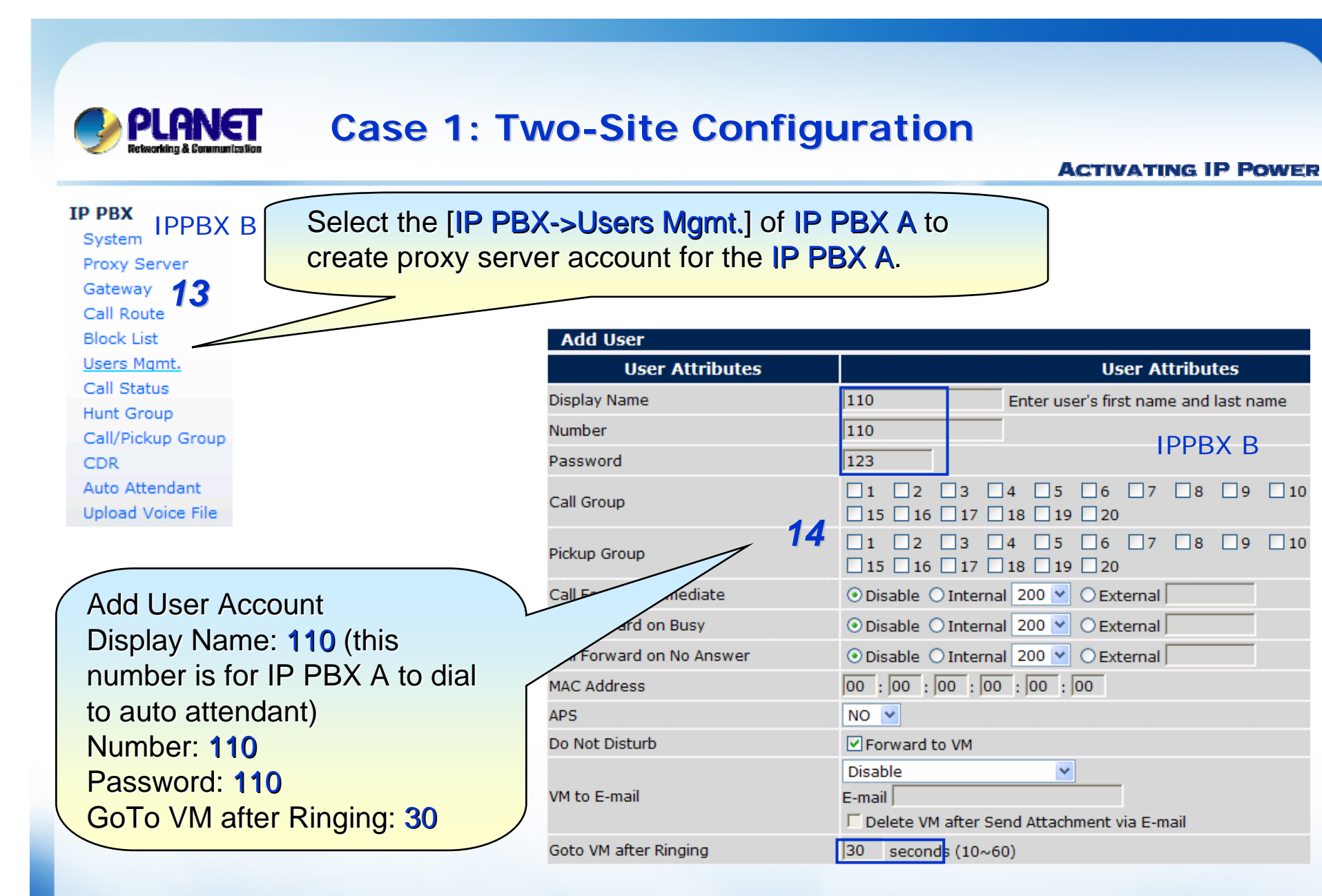

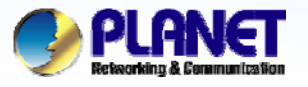

#### ACTIVATING IP POWER

Press Batch button add user accounts for IP phone First Number: 200 Number of Users: 4 Password: 200 Check Auto-increase Check Call Group 1 or other Check Pickup Group 1 or other GoTo VM after Ringing: 30

| Batch Add                                 |                                                                 |  |  |  |  |  |  |  |  |
|-------------------------------------------|-----------------------------------------------------------------|--|--|--|--|--|--|--|--|
| User Attributes                           | Values                                                          |  |  |  |  |  |  |  |  |
| First Number<br>Number of Users <b>15</b> | IPPBX B                                                         |  |  |  |  |  |  |  |  |
| Password                                  | 200 🗹 Auto-increase                                             |  |  |  |  |  |  |  |  |
| Call Group                                | ✓1 2 3 4 5 6 7 8 9 10 15 16 17 18 9 20                          |  |  |  |  |  |  |  |  |
|                                           | ✓1 □2 □3 □4 □5 □6 □7 □8 □9 □10 □15 □16 □17 □18 □19 □20          |  |  |  |  |  |  |  |  |
| rd Immediate                              | ⊙ Disable ○ Internal 110 👻 ○ External                           |  |  |  |  |  |  |  |  |
| IT Forward on Busy                        | ⊙ Disable ○ Internal 110 💌 ○ External                           |  |  |  |  |  |  |  |  |
| Call Forward on No Answer                 | ⊙ Disable ○ Internal 110 💌 ○ External                           |  |  |  |  |  |  |  |  |
| MAC Address                               | 00 : 00 : 00 : 00 : 00 : 00                                     |  |  |  |  |  |  |  |  |
| APS                                       | NO 💌                                                            |  |  |  |  |  |  |  |  |
| Do Not Disturb                            | Forward to VM                                                   |  |  |  |  |  |  |  |  |
| VM to E-mail                              | Disable<br>E-mail<br>Delete VM after Send Attachment via E-mail |  |  |  |  |  |  |  |  |
| Goto VM after Ringing                     | 30 seconds (10~60)                                              |  |  |  |  |  |  |  |  |

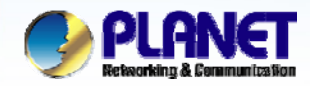

| index  | Call<br>Status | Disp.<br>Name | Number         | Password  | Call<br>Group | Pickup<br>Group | Hunt<br>Group | Call<br>Type | IP:Port | APS   | VMWI<br>(new/ol <u>d)</u> | Action |
|--------|----------------|---------------|----------------|-----------|---------------|-----------------|---------------|--------------|---------|-------|---------------------------|--------|
| 001    | ۲              | 110           | 110            | 123       |               |                 | -             | -            | -       | N     | 0/0                       | Edit   |
| 002    | ۲              | 200           | 200            | 200       | 1             | 1               | -             | IPP          | BX B    | N     | 0/0                       | Edit   |
| 003    | ۲              | 201           | 201            | 201       | 1             | 1               | 16.           | -            | -       | N     | 0/0                       | Edit   |
| 004    | ۲              | 202           | 202            | 202       | 1             | 1               | -             | -            | -       | N     | 0/0                       | Edit   |
| 005    | 0              | 203           | 203            | 203       | 1             | 1               | -             | -            | -       | N     | 0/0                       | Edit   |
|        |                |               |                |           |               | 1               |               |              |         |       |                           |        |
|        | <br>           |               |                |           |               |                 |               |              |         |       |                           |        |
| Delete | Apply          |               | Ad             | d User    |               |                 | Batch Ad      | ld           |         |       |                           |        |
| Delete | Apply<br>Click | the [A        | Ad<br>Apply] b | outton to | reloa         | d the I         | Batch Ad      | ld<br>( new  | accour  | nt cc | onfiguratio               | n.     |
| Delete | Apply<br>Click | the [A        | Ad<br>Apply] b | outton to | reloa         | d the I         | Batch Ad      | id<br>( new  | accour  | nt cc | onfiguratio               | n.     |
| Delete | Apply<br>Click | the [A        | Ad<br>Apply] b | outton to | reloa         | d the I         | Batch Ad      | Id<br>( new  | accour  | nt cc | onfiguratio               | n.     |

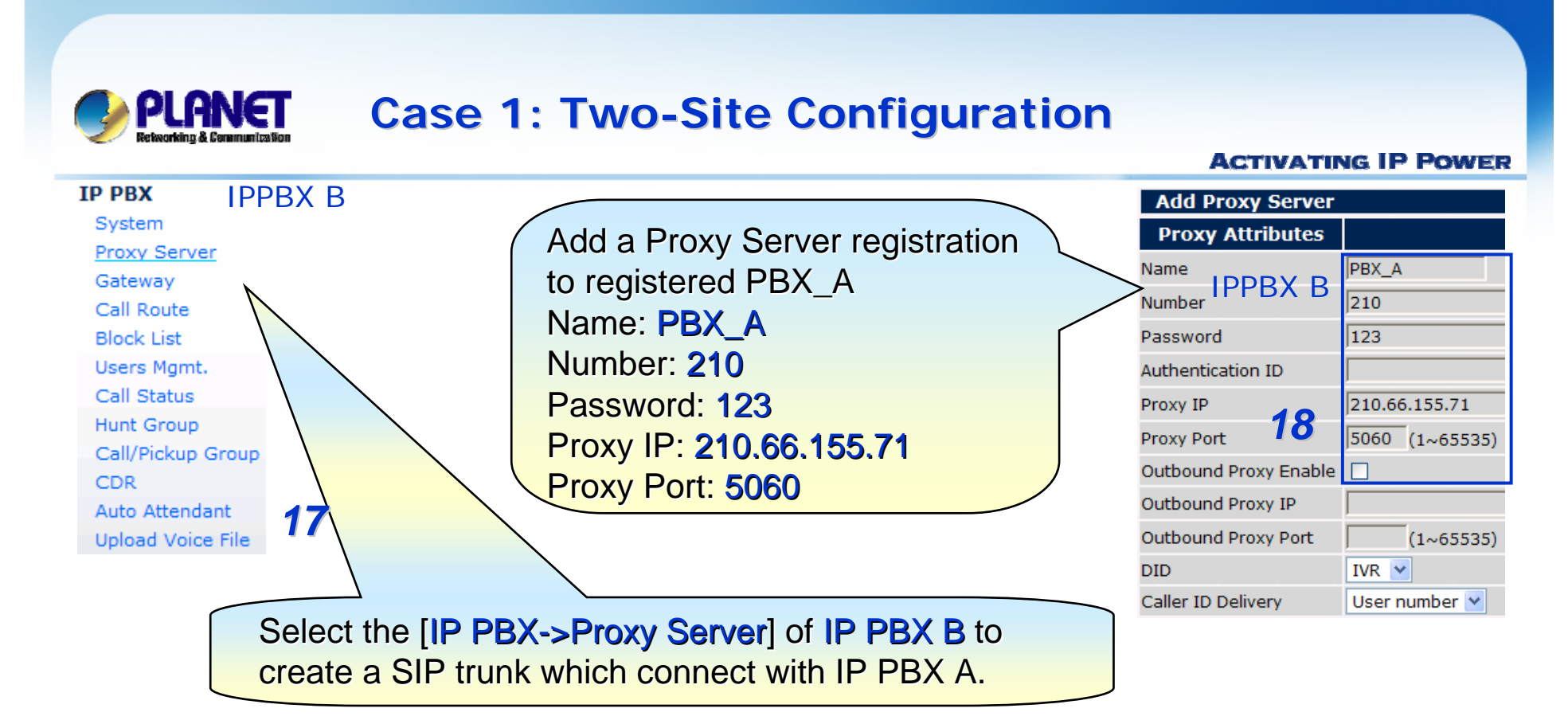

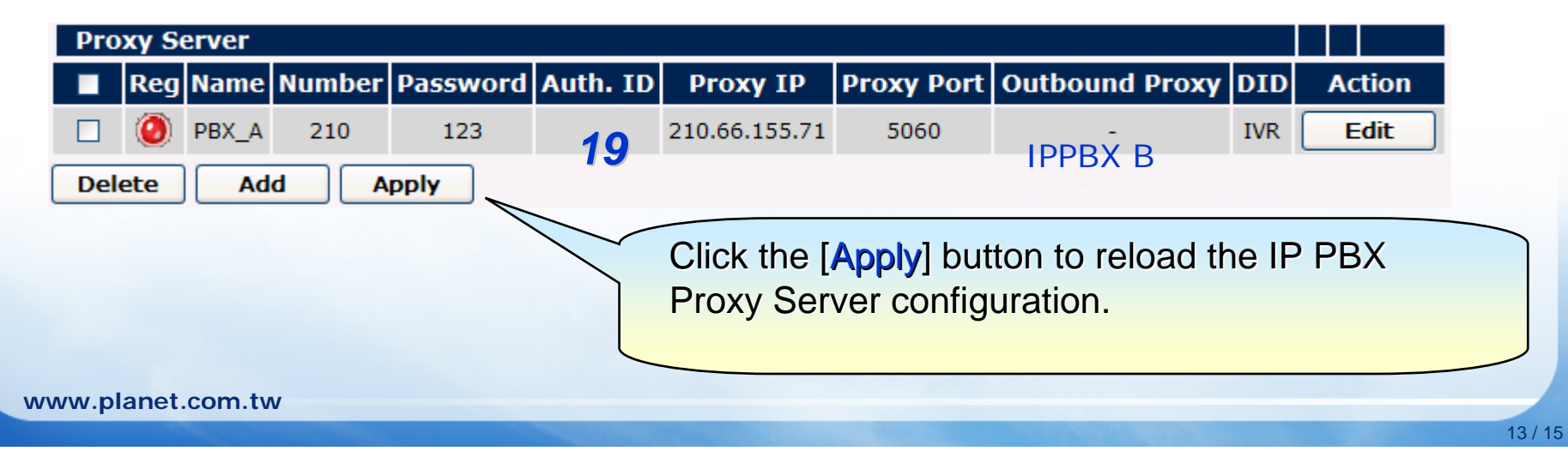

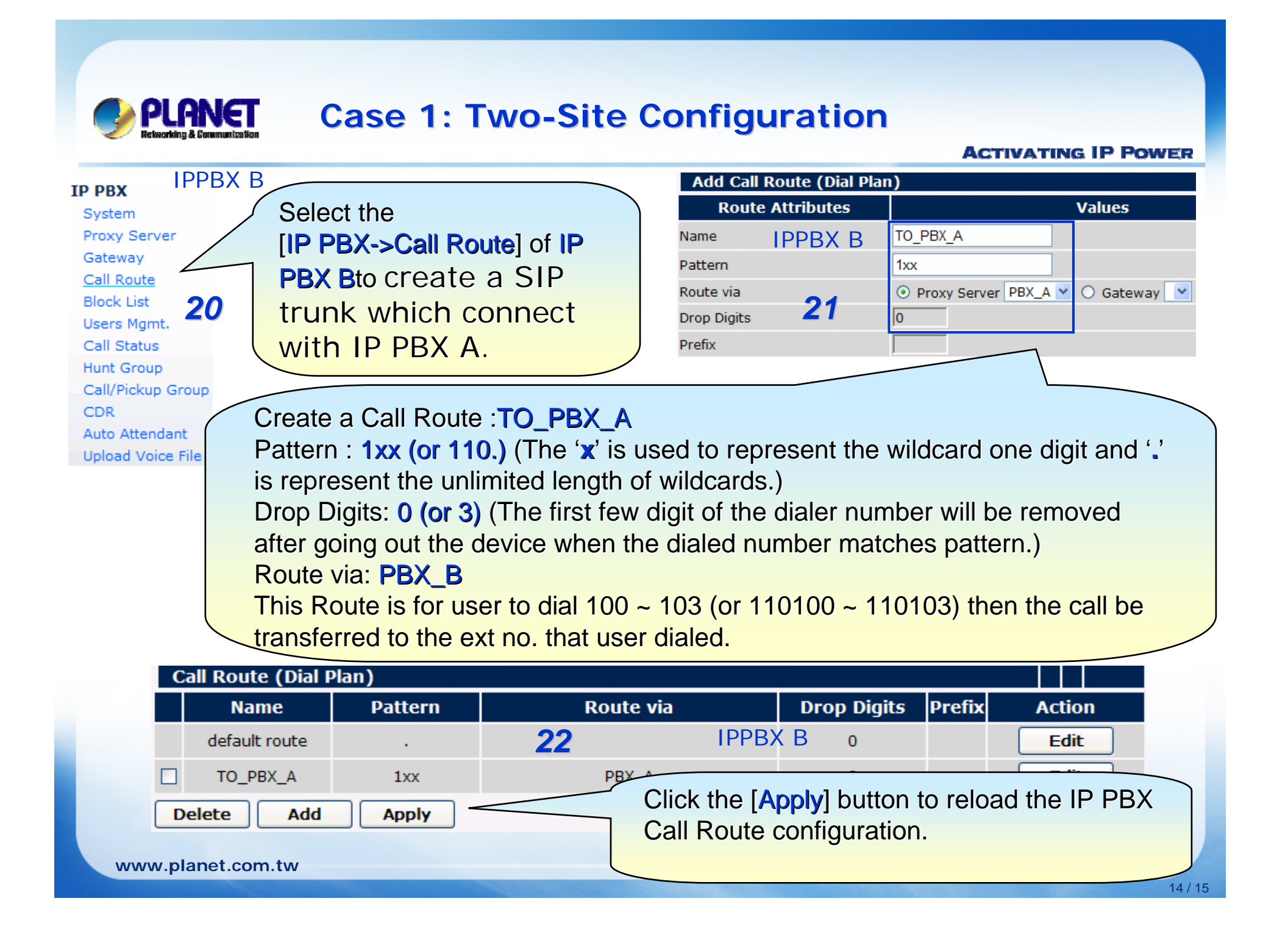

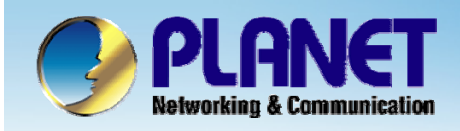

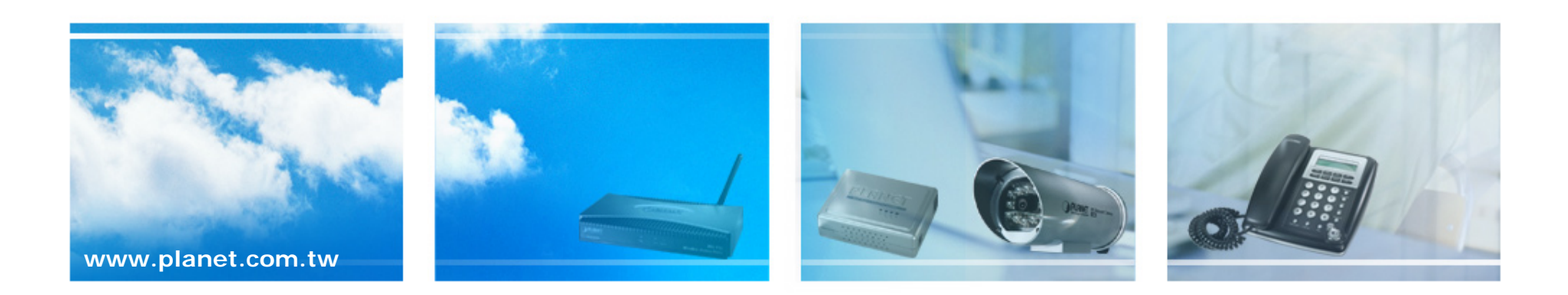